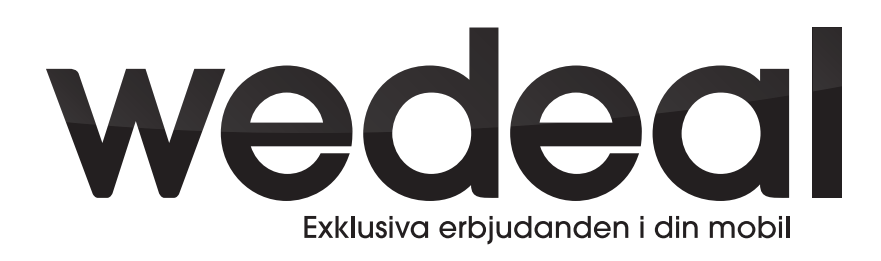

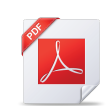

Teknisk guide

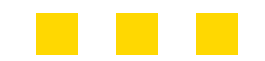

Bokning görs via www.wedeal.se

# WeDeal – så fungerar registrering & publicering:

Att registrera sig som kund hos WeDeal är kostnadsfritt. Därefter kan du boka ett abonnemang och komma igång med publicering av erbjudanden och nyheter. Allt går snabbt och görs i fyra enkla steg.

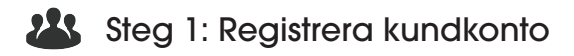

www.wedeal.se - - > För företag - - > Bli kund

Fyll i formuläret med dina företags- och kontaktuppgifter. Välj användarmail samt lösenord för framtida inloggning. När dina grunduppgifter är registrerade blir du automatiskt inloggad och landar på sidan "Mina sidor". Här fyller du i kompletterande uppgifter samt:

- » Laddar upp logotype
- » Markerar position (adress) på karta för funktionen "Hitta företag".

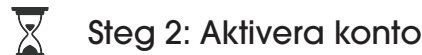

www.wedeal.se - - > Mina sidor - - > Aktivera konto

Här bokar du aktiv kontotid. Så länge ditt konto är aktivt visas dina erbjudanden och nyheter. I appen. Du väljer själv hur lång tid du vill boka 6- eller 12 månader. Du kan sedan fritt publicera valfritt antal erbjudanden samt valfritt antal nyheter under perioden.

## Steg 3: Publicera erbjudande, nyhet eller rekrytera personal

#### Publicera ny deal

www.wedeal.se - - > Mina sidor - - > Deals - - > Publicera ny deal

Här skapar du ditt unika erbjudande. Fyll i uppgifterna i formuläret och välj mellan vilka datum ditt erbjudande ska vara aktivt. En förhandsgranskning visar direkt hur ditt erbjudande kommer se ut i applikationen. Komplettera med lämplig bild om så önskas (ej nödvändigt). Du kan skapa hur många erbjudanden som helst. Granskning och godkännande sker inom 24 timmar. Därefter är ditt erbjudande online i appen.

### **Publicera Nyhet**

www.wedeal.se - - > Mina sidor - - > Deals - - > Publicera nyhet

Här skapar du den nyhet du vill nå ut med till alla användare. Fyll i uppgifterna i formuläret. En förhandsgranskning visar direkt hur din nyhet kommer se ut i applikationen. Komplettera med lämplig bild om så önskas (ej nödvändigt). Du kan skapa hur många nyheter som helst. Granskning och godkännande sker inom 24 timmar. Därefter är din nyhet online i appen.

#### Publicera Ledigt jobb

www.wedeal.se - - > Mina sidor - - > Deals - - > Publicera ledigt jobb

Här presenterar du rekryterings-annonser vid behov. Fyll i uppgifterna i formuläret. En förhandsgranskning visar direkt hur din jobbrekrytering kommer se ut i applikationen. Komplettera med lämplig bild om så önskas (ej nödvändigt). Du kan skapa hur många rekryterings-annonser som helst. Granskning och godkännande sker inom 24 timmar. Därefter är det lediga jobbet online i appen.

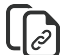

Steg 4: Mina deals, Mina nyheter, Mina jobb

www.wedeal.se - - > Mina sidor - - > Deals/Nyheter/Jobb - - > Mina...

Här får du en enkel översikt över alla erbjudanden och nyheter du skapat. Här kan du när som helst redigera och uppdatera dina erbjudanden. Både aktiva och arkiverade.